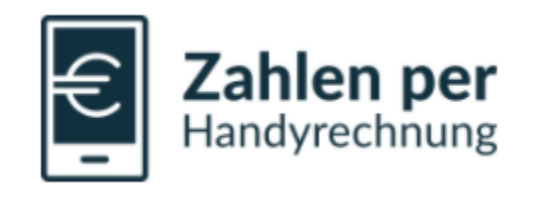

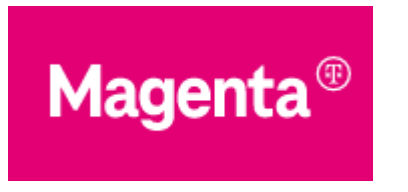

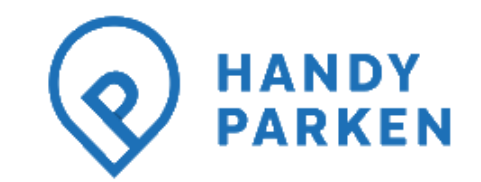

Nutzungsbedingungen Zahlen per Handyrechnung | Magenta

# HANDYPARKEN Zahlen per Handyrechnung – Sperren verwalten

HANDYPARKEN Team

## Verwaltung von Sperren für Vertragskunden von Magenta Telekom

# Über das Smartphone mit mobiler Datenverbindung (kein WiFi/ W-Lan):

- Aufruf der URI <u>https://t.at/sperren</u> Rufnummer des Endkunden wird im Regelfall automatisch erkannt, kein Login mit Rufnummer & Onlinepasswort erforderlich.
- 2. Haken bei "Sperre Appstores, Marktplätze & Spenden" entfernen und auf Speichern klicken.

### Über einen Web-Browser am PC/ Laptop:

- 1. Aufruf der URI <u>https://t.at/sperren</u>
- 2. Login mit Rufnummer & Onlinepasswort erforderlich.
- 3. Haken bei "Sperre Appstores, Marktplätze & Spenden" **entfernen** und auf **Speichern** klicken.

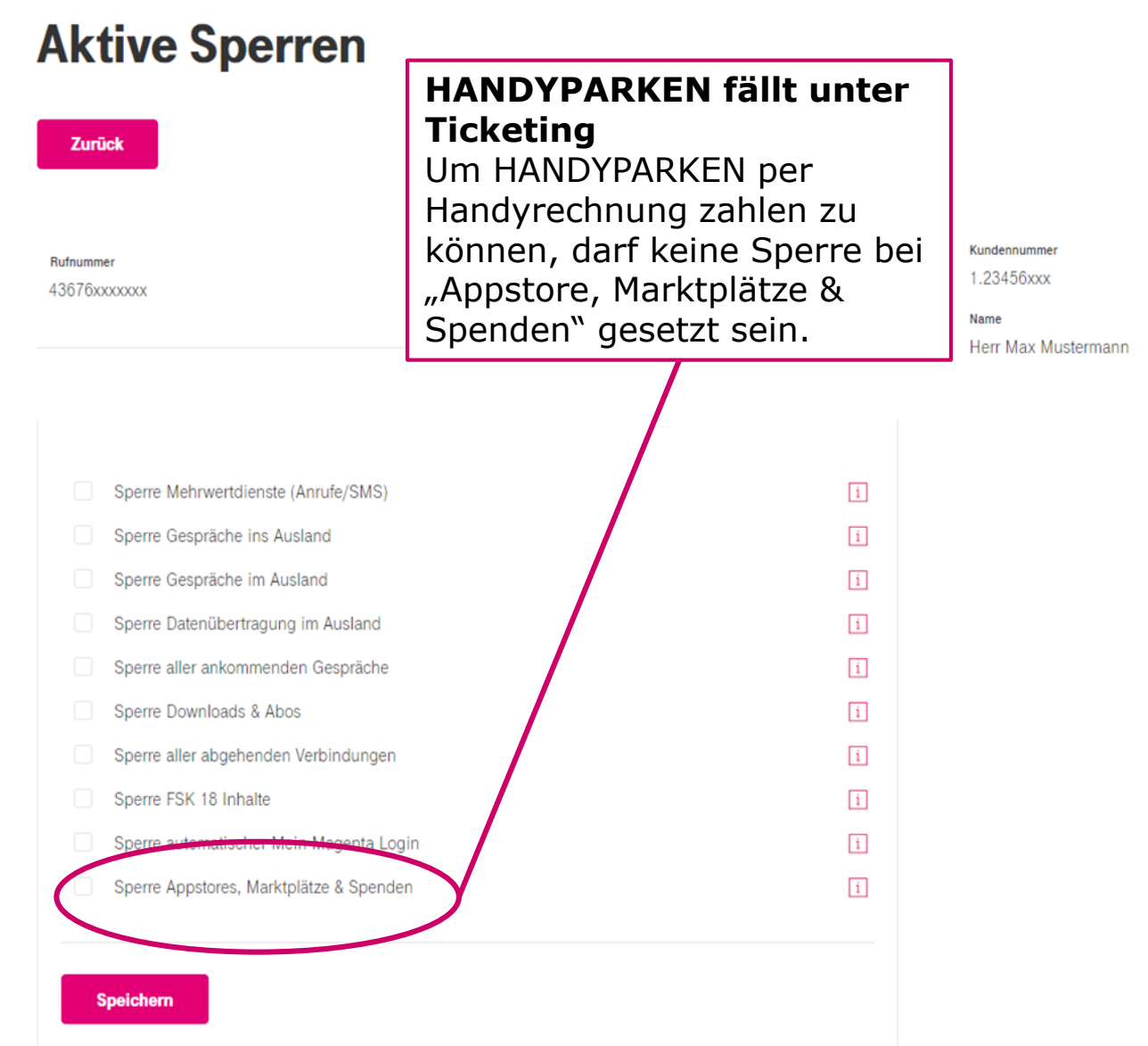

### Übersicht von Zahlungen für Vertragskunden von Magenta Telekom Zahlungsdienste

#### Uber das Smartphone mit mobiler Datenverbindung (kein WiFi/ W-Lan):

- 1. Smartphone zwecks besserer Darstellung im Querformat nutzen, Aufruf der URI https://t.at/zahlungsdienste - Rufnummer des Endkunden wird automatisch erkannt, kein Login mit Rufnummer & Onlinepasswort erforderlich.
- 2. Im TAB Appstores, Marktplätze & Spenden sind die Zahlungen der letzten 90 Tage inkl. Betrag, Anbieterkontaktdaten einsehbar.

### Über einen Web-Browser am PC/ Laptop:

- Aufruf der URI https://t.at/zahlungsdienste 1.
- Login mit Rufnummer & Onlinepasswort erforderlich. 2.
- 3. Im TAB **Appstores, Marktplätze & Spenden** sind die Zahlungen der letzten 90 Tage inkl. Betrag, Anbieterkontaktdaten einsehbar.

#### Zurück

Downloads & Abos

tores, Marktplätze & Sr Aboverwaltung Kundennummer 1.23456xxx

#### Dienste von Drittanbietern mit 0% USt. - Appstores, Marktplätze & Spenden

In der angezeigten Übersicht werden Ihnen Zahlungen der letzten 90 Tage für Dienste von Drittanbietern aufgelistet, die gemäß unseren Allgemeinen Geschäftsbedingungen über Handyrechnung / Wertkartenguthaben mit 0% USt. inkassiert wurden. Diese Kosten entstehen durch die Nutzung der Zahlungsfunktion Appstores, Marktplätze & Spenden und beziehen sich auf die Bezahlung digitaler Inhalte & Dienstangebote bei Drittanbietern (z.B.: Google Play Store, Windows Store, Spenden an gemeinnützige Organisationen, Zahlung von Tickets, Parktickets, ÖPNV etc.). Für Detailinformationen & Reklamationen, sowie der Ausstellung & Übermittlung einer Rechnung im Sinne des Umsatzsteuergesetzes wenden Sie sich bitte direkt an den jeweilig benannten Anbieter.

| 43676xxxxxx        |                        | Mobile L                                                                                                    |               |      |          |
|--------------------|------------------------|----------------------------------------------------------------------------------------------------|---------------|------|----------|
| Transaktionsnummer | Gebucht am             | Informationen zum Anbieter                                                                                                    | Rechnungstext | Ust. | € brutto |
| 698952361          | 22.10.2021<br>20:11:12 | Google Play Store<br>Gordon House<br>Barrow Street<br>Dublin 4<br>Urland<br>0800100454<br>n/a -via Support Webseite<br>https://support.google.com                                     | Coinmaster    | 0.0  | € 30,99  |
| 698774728          | 19.10.2021<br>09:09:25 | Huawei App Gallery<br>First Floor, Simmonscourt<br>House<br>Simmonscourt Road<br>D04 W9H6<br>Dublin 4<br>Ireland<br>0800202110<br>mobile.at@huawei.com<br>huaweimobileservices.com/de | GBmonatlich   | 0.0  | € 0,99   |

Name

Herr Max Mustermann